## Aide à la première connexion au serveur de résultat web d'Imagerie Médicale

- Vous avez reçu un premier mail avec vos informations de connexion. Aller sur la page de connexion
  <u>https://imagerie.chd-vendee.fr/</u>. Inscrire les identifiants indiqués dans le mail, en respectant strictement les
  majuscules et minuscules.
- 2. Un message s'affiche, indiquant qu'il faut renseigner le code reçu par mail.

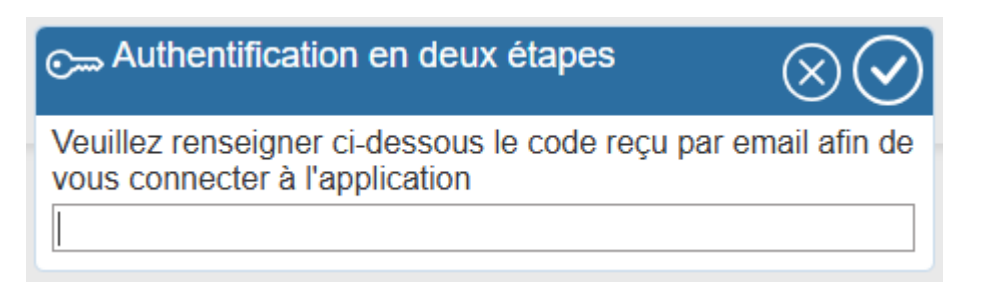

IMPORTANT : Ce code n'est pas le mot de passe, c'est un code de vérification Vous le trouverez dans un deuxième mail, envoyé au moment où vous entrez les identifiants. NB : il ne contient pas de minuscule.

Entrer le code de vérification et valider.

3. Un nouveau message s'affiche, indiquant qu'il vous faut modifier votre mot de passe.

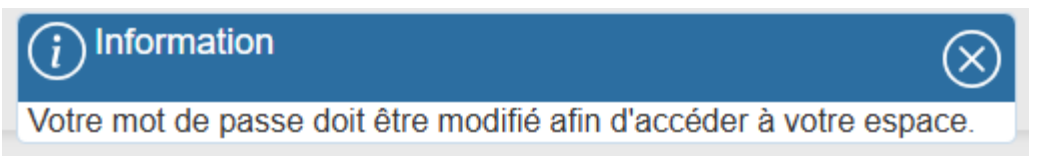

Fermer ce message.

4. La fenêtre de changement de mot de passe s'affiche.

|                        | Changer de mot de passe                                                                               | $\bigcirc$ |
|------------------------|----------------------------------------------------------------------------------------------------|------------|
| Ancien mot de passe    |                                                                                                    |            |
| Nouveau mot de passe   |                                                                                                    |            |
|                        | 8 caractère(s) mini, 1 majuscule(s), 1 minuscule(s), 1 caractère(s) numérique(s), 1 caractère spécial |            |
| Ressaisir mot de passe |                                                                                                    |            |

Dans la première case, il faut inscrire l'ancien mot de passe. Il est sur le premier mail reçu et n'a rien à voir avec le code d'authentification. Inscrire dans les deux cases suivantes le mot de passe que vous souhaitez utiliser par la suite. NB : il faut au moins 8 caractères, et au moins une minuscule, une majuscule, un chiffre et un caractère spécial. Les caractères spéciaux sont par exemple : + - \* / . , ? ; : / ! € @, etc. Valider.

5. La première connexion est faite, il est possible de consulter ses résultats.